## **Recebimento de Mercadorias**

Ferramenta desenvolvida para auxiliar o processo de recebimento de mercadorias em conferência com o DANFE.

Para abrir esta ferramenta basta entrar no menu em:

Estoque→Recebimento de Mercadorias

Ao clicar nesta opção aparecerá a seguinte interface:

| 🎡 Recebimento  |                 |         |                    |           |                |                     |
|----------------|-----------------|---------|--------------------|-----------|----------------|---------------------|
|                |                 | N       | lota Fiscal Eletrô | nica      |                |                     |
| Chave (F2)     |                 |         |                    |           |                | 🔍 <u>L</u> ocalizar |
| CNPJ:          |                 | Número: |                    | Série:    |                | ✓ <u>C</u> onfirmar |
| EAN:           |                 | Qtde.:  | 0,00               | Validade: | <b>v</b>       |                     |
| DESCRIC        | AO DO PRODU     | го      |                    |           |                |                     |
| EAN            |                 |         | Descrição          |           | Qtde.          | Unidade             |
|                |                 |         |                    |           |                |                     |
| •              |                 |         |                    |           |                | Þ                   |
|                |                 |         | Nenhum item        |           |                |                     |
| <u>E</u> ditar | <u> Remover</u> |         |                    | Excluir   | 📔 <u>S</u> air | Concluir            |

1. Após aberto a ferramenta ela exibe uma interface que permite adicionar dados de identificação da nota.

Há duas maneiras de identificar uma nota, pela chave da nota fiscal, e a outra, informando os dados

da capa da nota fiscal.

2. Após a identificação da nota, é a vez de inserir os itens com a quantidade, e caso necessário a validade.

Caso não queira utilizar a validade, basta desativar o campo clicando no título "Validade".

Ao concluir a inserção do itens, pode-se "**Sair**" da janela, ou "**Concluir**" a operação clicando em seus respectivos botões. A conclusão reinicia processo de recebimento, mas independente disso, os dados são sempre salvos em cada etapa do processo.

## Localizar

O botão localizar abrirá uma janela para que se faça a busca das notas já inseridas pela ferramenta de recebimento. Pelo menos um critério de busca deve ser inserido para que a busca aconteça.

| 🍘 Localizar N | ota       |             |            |            |                  |
|---------------|-----------|-------------|------------|------------|------------------|
| Chave         |           |             |            |            | <u>Localizar</u> |
| Início        | ▼ Término | С С С С Р Ј | Número     | Série      | ✔ Limpar         |
| Data          | CNPJ      | Fantasia    | Rasão      | Chave      | Númer            |
|               |           |             |            |            |                  |
|               |           |             |            |            |                  |
|               |           |             |            |            |                  |
|               |           |             |            |            |                  |
|               |           |             |            |            |                  |
|               |           |             |            |            |                  |
|               |           |             |            |            |                  |
|               |           |             |            |            |                  |
|               |           |             |            |            |                  |
|               |           |             |            |            |                  |
|               |           |             |            |            |                  |
| •             |           | Ne          | enhum item |            | Þ                |
|               |           |             |            | X Cancelar | ✓ <u>O</u> k     |

## **Utilizando os Dados**

Os dados de notas coletados por esta interface, permite inserir os respectivos itens em uma nota já

criada de duas maneiras:

1: Após criar o cabeçalho da nota, importar os itens pelo menu **Importar...**  $\rightarrow$  **Entrada**  $\rightarrow$  **Recebimento**;

| 🛉 In <u>s</u> erir Item         | Ø Importar ▼ 0 itens   |     |                 |                 |
|---------------------------------|------------------------|-----|-----------------|-----------------|
| Totais dos D C D OD LONG D OD C | Entrada                | >   | Pedido          | 0.00 Dasa 0.00  |
| Itens B.C. 0,00 ICMS 0,00 S.    | Saida                  | >   | Coletor         | 0,00 Desc. 0,00 |
| > Localizar                     | t Cupom Fiscal         |     | Recebimento     |                 |
|                                 | Importar XML           |     |                 |                 |
| Médula: EINANCEIRO              | Capturar XML pela Chav | e . | um Agondamontol |                 |

2: Após **Importar o XML**, utilizar a opção de **Importar Coletor** → no botão **Coletor**. Esta opção funciona como se o arquivo de coletas do intellistock tivesse sido importado, uma vez que os dados de Recebimento são armazenados nas mesmas tabelas que as importações do IS.

Para mais informações sobre importação de nota fiscal Clique Aqui.

| From:<br>http://wiki.iws.com.br/ - <b>Documentação de software</b>                                                      |
|----------------------------------------------------------------------------------------------------|
| Permanent link:   http://wiki.iws.com.br/doku.php?id=manuais:intellicash:estoque:recebimento_mercadorias&rev=1490183674 |
| Last update: 2017/03/22 11:54                                                                                           |